#### サービスご利用開始前にやること(初回目標・データ取得設定)

## 目標数値の設定とデータ取得設定を行います

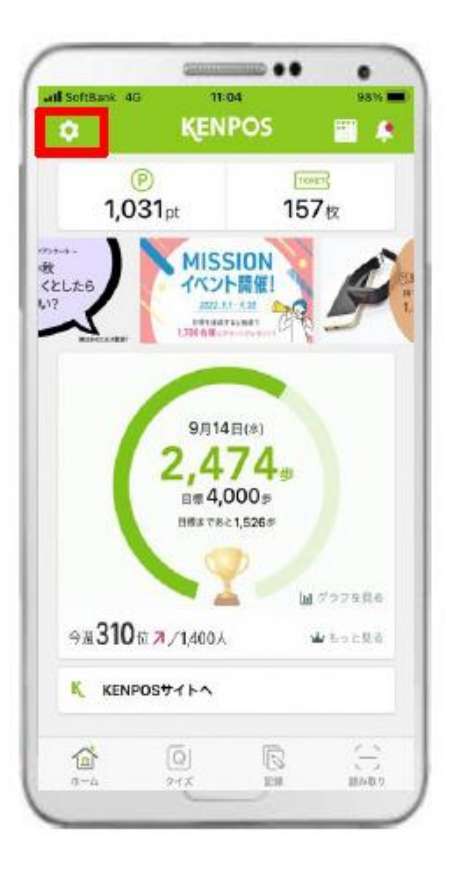

 赤枠内のタブをタップ します。

| く設定           |   |
|---------------|---|
| 目標・データ取得設定    | > |
| アカウント設定       |   |
| 使い方 (チュートリアル) | > |
| FAQ           |   |
| 利用规约          |   |
| プライバシーポリシー    |   |
| ライセンス情報       | > |
| 0/201         |   |
| H272F         |   |

②「目標・データ取得設定」
タブをタップします。

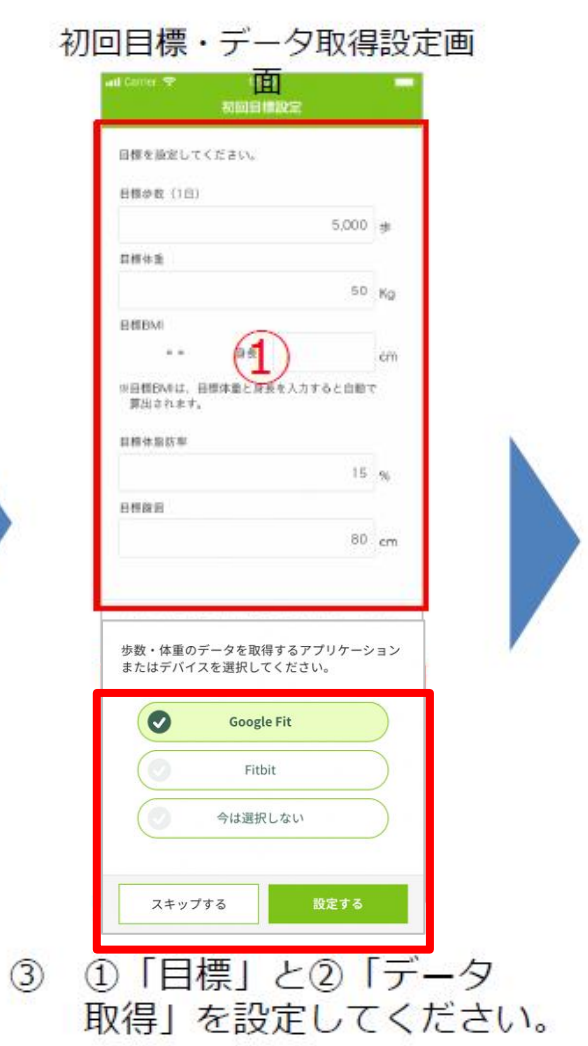

みんなの健康応援サイト

### サービスご利用開始前にやること(初回目標・データ取得設定)

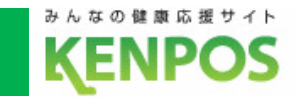

# Google Fitの設定を行います

<事前にチェック> Google Fitアプリがインストールされていない場合は インストールを済ませた上で以下の手順にお進みください

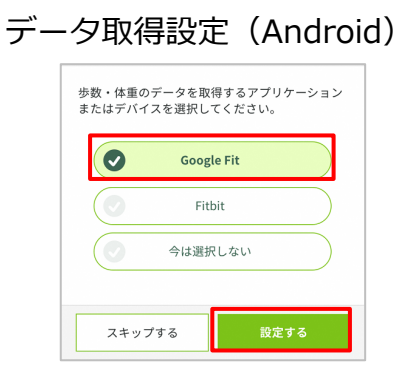

Google Fitを選択した状態で 「設定する」をタップ

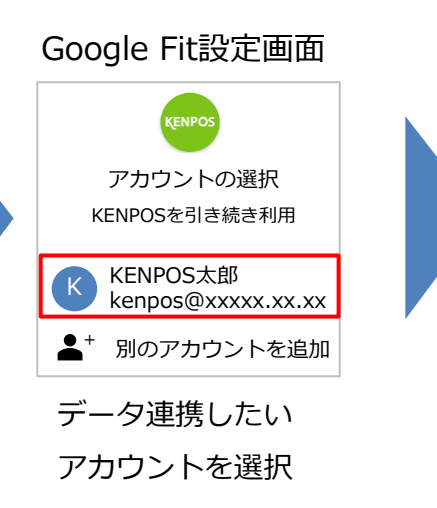

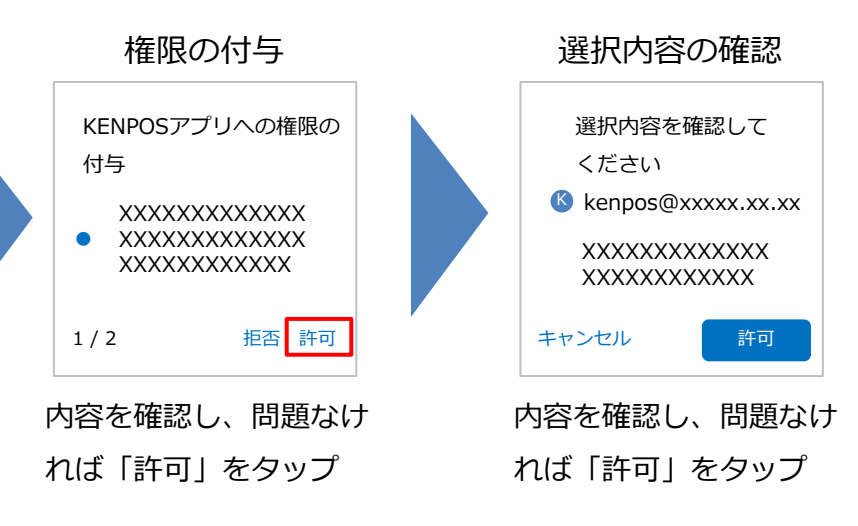

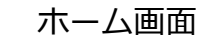

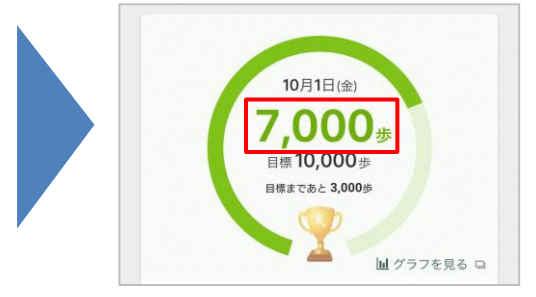

#### 毎日の記録画面

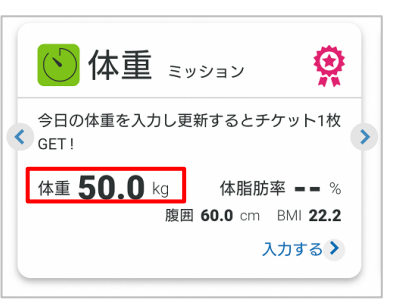

Google Fitのデータが 連携されるようになります サービスご利用開始前にやること(初回目標・データ取得設定)

## 歩数がカウントされない場合、再設定したい場合

①Google Fitアプリがインストールされていることを確認

②Google Fitアプリの設定を確認

Google Fitアプリ > プロフィール > 右上の O アイコンをタップ > 接続済みのアプリを管理 > Google Fitのアプリとデバイス > 「KENPOS」が表示されていることを確認 ※表示されてなかったら③へ

| Google Fitアノリ       |  |  |
|---------------------|--|--|
| ← 接続済みのアプリ          |  |  |
| Google Fitのアプリとデバイス |  |  |
| ○ あああアプリ            |  |  |

| $\bigcirc$ |        |
|------------|--------|
| $\bigcirc$ | アアアアプリ |

```
KENPOS
```

※Google Fitの画面はイメージです

#### ③KENPOSアプリのデータ取得設定で「Google Fit」を選択

| ホーム画面                                      | 設定画面                          | 目標・データ取得設定画面                                |
|--------------------------------------------|-------------------------------|---------------------------------------------|
| AL Center 📚 12:00 🗮 🖡                      | nil Carrier 令 12:00 ■<br>く 設定 | 歩数・体重のデータを取得するアプリケーション<br>またはデバイスを選択してください。 |
| ● <u>□□∞Ⅲ</u><br>1,234pt 567枚              | 目標・データ取得設定 >                  | Google Fit                                  |
| 12,000 #1500 57 + 1841/ タナー<br>発行のモラション かか | アカウント設定                       | Fitbit                                      |
|                                            | 使い方(チュートリアル) >                | ◎ 今は選択しない                                   |
| 10月1日(金)                                   | FAQ                           |                                             |
| <b>一</b> 步                                 | プライバシーボリシー                    | 更新する                                        |
| ホーム左上のアイコンをタップ                             | 目標・データ取得設定画面をタップ              | Google Fitを選択して「更新する」をタップ                   |

※その後の流れは前ページでご確認ください ※既に選択されていれば更新不要です

17

インストールは

からできます

こちらのQRコード